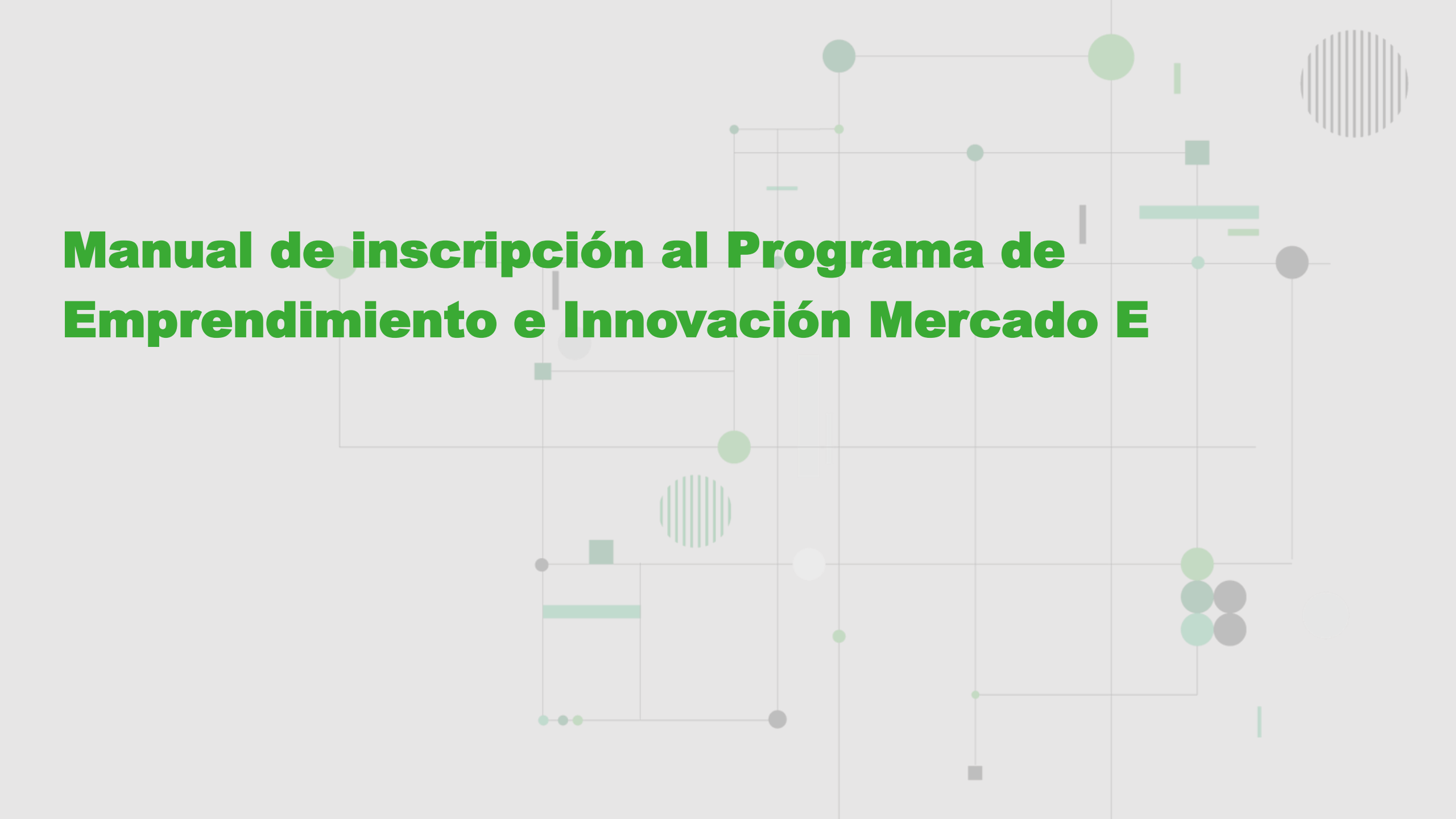

Estimado/a estudiante y egresado/a, te contamos que el programa de emprendimiento Mercado E ha renovado su proceso de inscripción para brindarte una mejor experiencia. Estos cambios permitirán un seguimiento más efectivo de tu progreso, un feedback más ágil y un mayor apoyo para fortalecer tu idea o emprendimiento. ¡Inscríbete y aprovecha estas mejoras!

1. Para inscribirte, debes ingresar a la página de inicio de sesión de Charly.io ingresando a: <u>https://bit.ly/41n8dEA</u> En la página de inicio, puedes:

a. Iniciar sesión automáticamente a través de Google o LinkedIn.

b. Si tienes una cuenta en Charly.io, puedes iniciar sesión accediendo con tu correo y contraseña.

c. Y si no te has registrado anteriormente, crea tu cuenta presionando el enlace "Crea una cuenta nueva" y confirma tu usuario a través del correo.

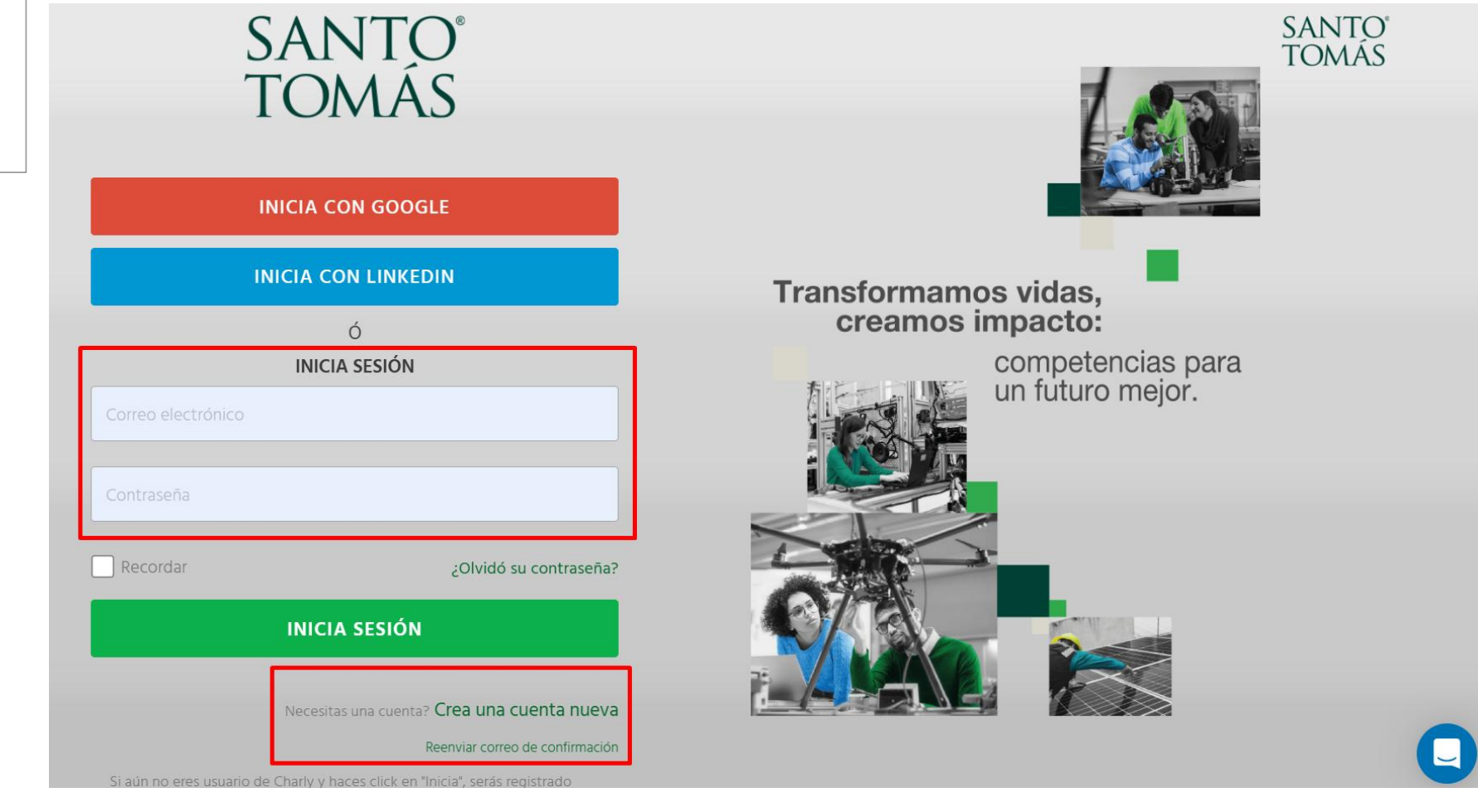

2. Una vez que accedes a la plataforma, dirígete a la sección "**Convocatorias**". Allí encontrarás las convocatorias abiertas disponibles para tu postulación o inscripción. Para postularte al Programa de Emprendimiento e Innovación - Mercado E 2025, simplemente haz clic en "**Postular**".

| SANTO<br>TOMÁS |                        |             |                                                          | <b>Santo Tomás</b><br>Empresa 👻 | Emprendedor 👻 | ٥ |
|----------------|------------------------|-------------|----------------------------------------------------------|---------------------------------|---------------|---|
| 🚯 Das          | shboard                | 📢 Convocato | orias 💮 CharlyOne Beta                                   |                                 |               |   |
|                | Convocatorias Abiertas |             |                                                          |                                 |               |   |
| Programa       |                        | rama        |                                                          | Institución                     | Acciones      |   |
|                |                        |             | Programa de Emprendimiento e Innovación - Mercado E 2025 | Santo Tomas                     | POSTULAR      |   |

3. A continuación, serás redirigido a la página de inicio de la convocatoria, con la descripción del Programa de Emprendimiento e Innovación - Mercado E 2025. Para inscribirte, haz clic en **"Postular ahora".** 

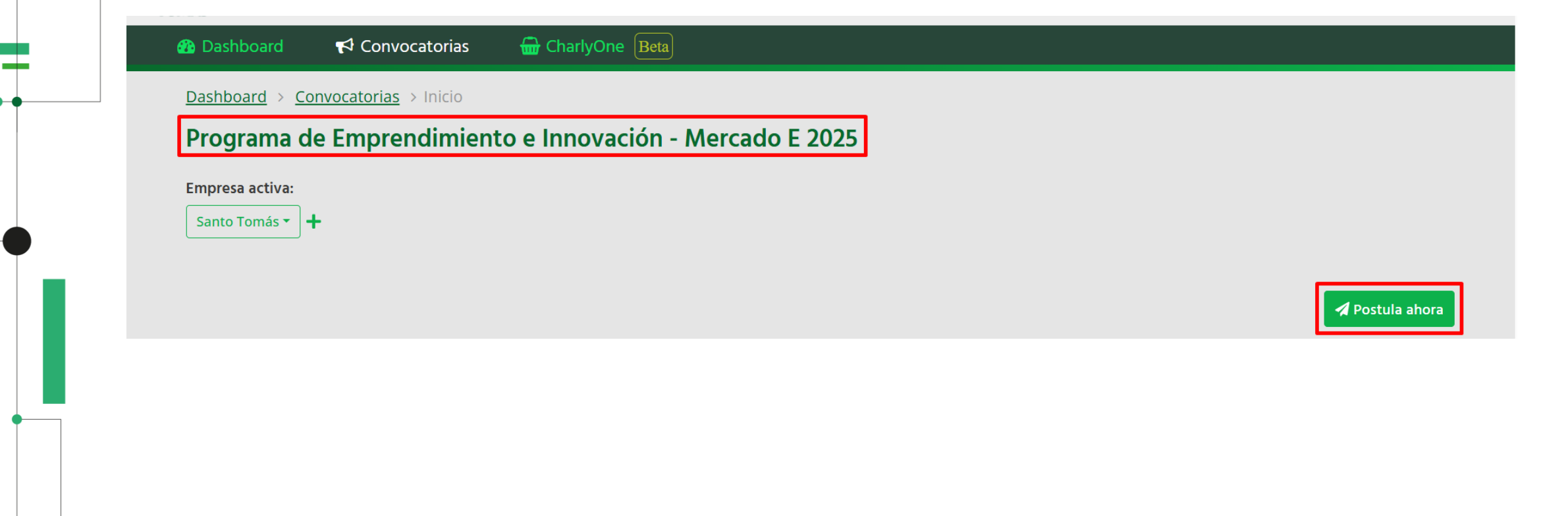

4. En esta sección debes indicar un **"Nombre de Postulación",** este nombre debe ser único dentro de la convocatoria (ningún otro proyecto podrá tener el mismo nombre en esta convocatoria). Te recomendamos que dejes tu **nombre completo o el de tu idea o emprendimiento.** 

Al presionar el botón "Postular ahora" habrás iniciado la inscripción de tu Idea o Emprendimiento.4

## Postula ahora

<u>Importante</u>: El **Nombre de Postulación** será el identificador de tu postulación y tiene que ser único dentro de la convocatoria (como la razón social de tu empresa, por ejemplo). De ser necesario podrás cambiarlo hasta el momento de enviar tu postulación.

## Nombre de postulación

Andrea Moya Villegas

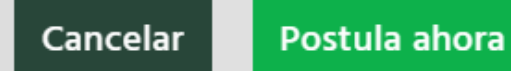

5. En la sección del formulario, responde y una vez lo hayas completado, has clic en "guardar" o "guardar y continuar".

## MERCADO E 2025: Programa de Emprendimiento e Innovación

Guardar

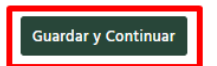

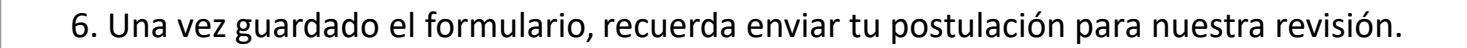

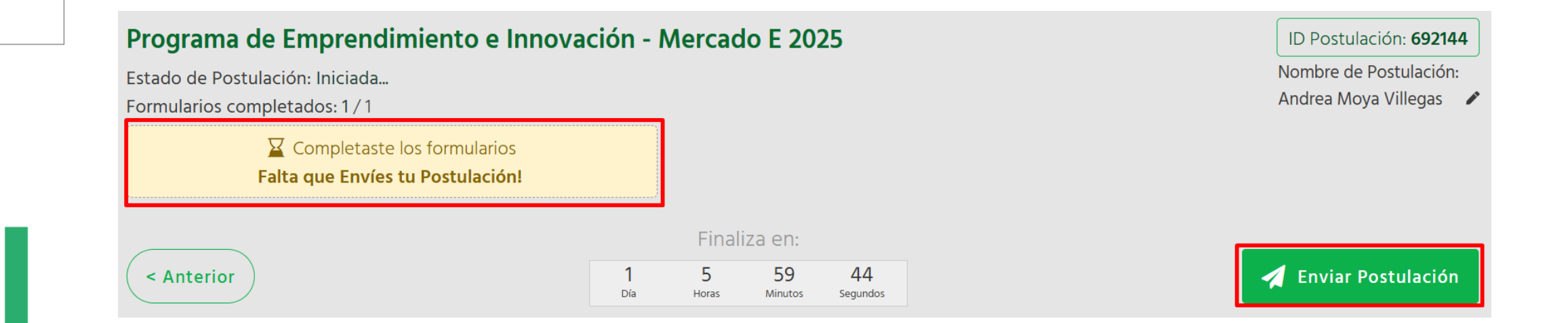

7. Al enviar tu postulación aparecerá una pequeña ventana que te informará: **"Postulación enviada exitosamente"** y que se ha enviado un correo de confirmación a tu correo, donde también te indica revisar Spam.

En esta sección tendrás la opción de **descargar tu postulación en PDF** con la información ingresada. Se sugiere guardar este archivo para futuras consultas o como comprobante de postulación.

| B Dashboard 📢 Convocatorias 🔐 CharlyOne Beta                                                                           | Postulación enviada exitosamente! ×<br>Enviamos una confirmación a tu correo.<br>(No olvides revisar en la carpeta de spam) | Empresa * Emprendedor *                                                         |
|----------------------------------------------------------------------------------------------------|----------------------------------------------------------------------------------------------------|---------------------------------------------------------------------------------|
| nicio Resumen                                                                                                    |                                                                                                    |                                                                                 |
| Programa de Emprendimiento e Innovación - Mercado E 2025<br>Estado de Postulación:<br>Enviada el: 13/02/2025 15:36 UTC |                                                                                                    | ID Postulación: <b>692220</b><br>Nombre de Postulación:<br>Andrea Moya Villegas |
| ✓ Enviada!                                                                                                    |                                                                                                    |                                                                                 |
| < Anterior                                                                                                    | Finaliza en:<br>11 23 45<br>Horas Minutos Segundos                                                                          | 🗶 Desestimar Postulación                                                        |
| Resumen postulación                                                                                                    |                                                                                                    | 🛓 Generar PDF                                                                   |
| MERCADO E 2025: Programa de Emprendimien                                                                               | to e Innovación                                                                                                    |                                                                                 |

8. Correo de confirmación al e-mail registrado.

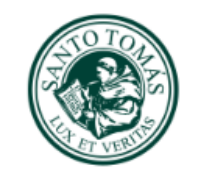

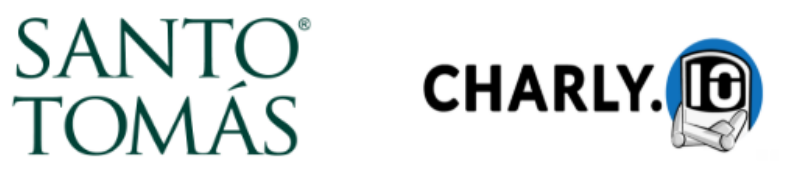

La postulación de tu proyecto Andrea Moya Villegas al proceso de selección y/o convocatoria Programa de Emprendimiento e Innovación - Mercado E 2025 ha sido enviado exitosamente.

Cualquier pregunta sobre la postulación contactar a amoyav@santotomas.cl.

Para acceder a la plataforma y revisar la postulación ingresa acá

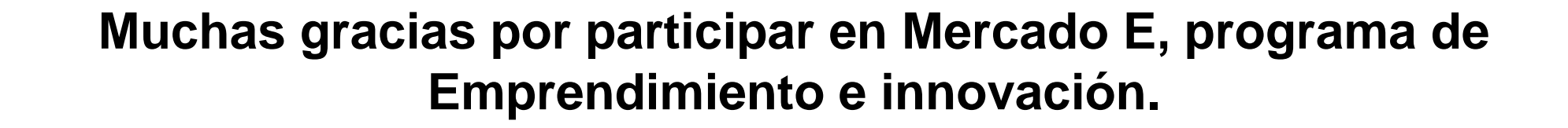

Para consultas y/o comentarios, escribe a Andrea Moya a amoyav@santotomas.cl.

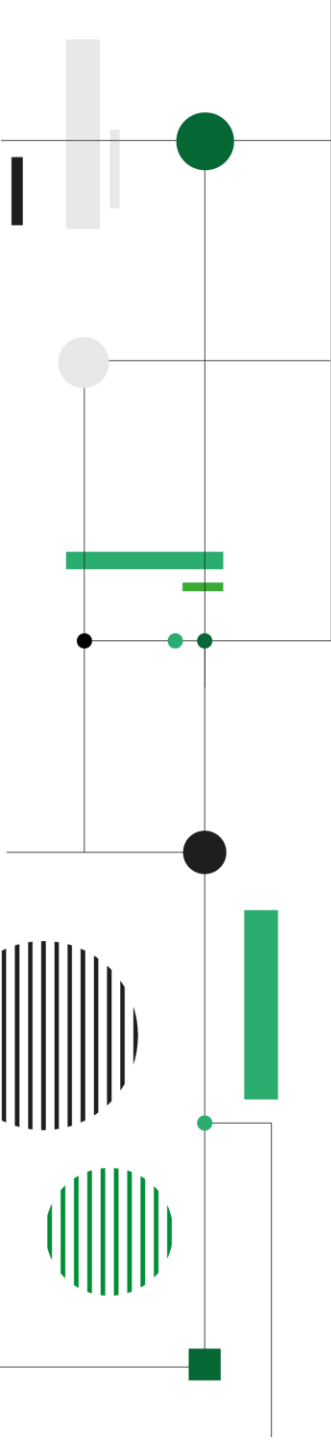